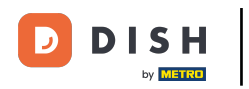

Bem-vindo ao seu painel DISH. Neste tutorial, nós o guiaremos pelo fluxo de integração do DISH Reservation.

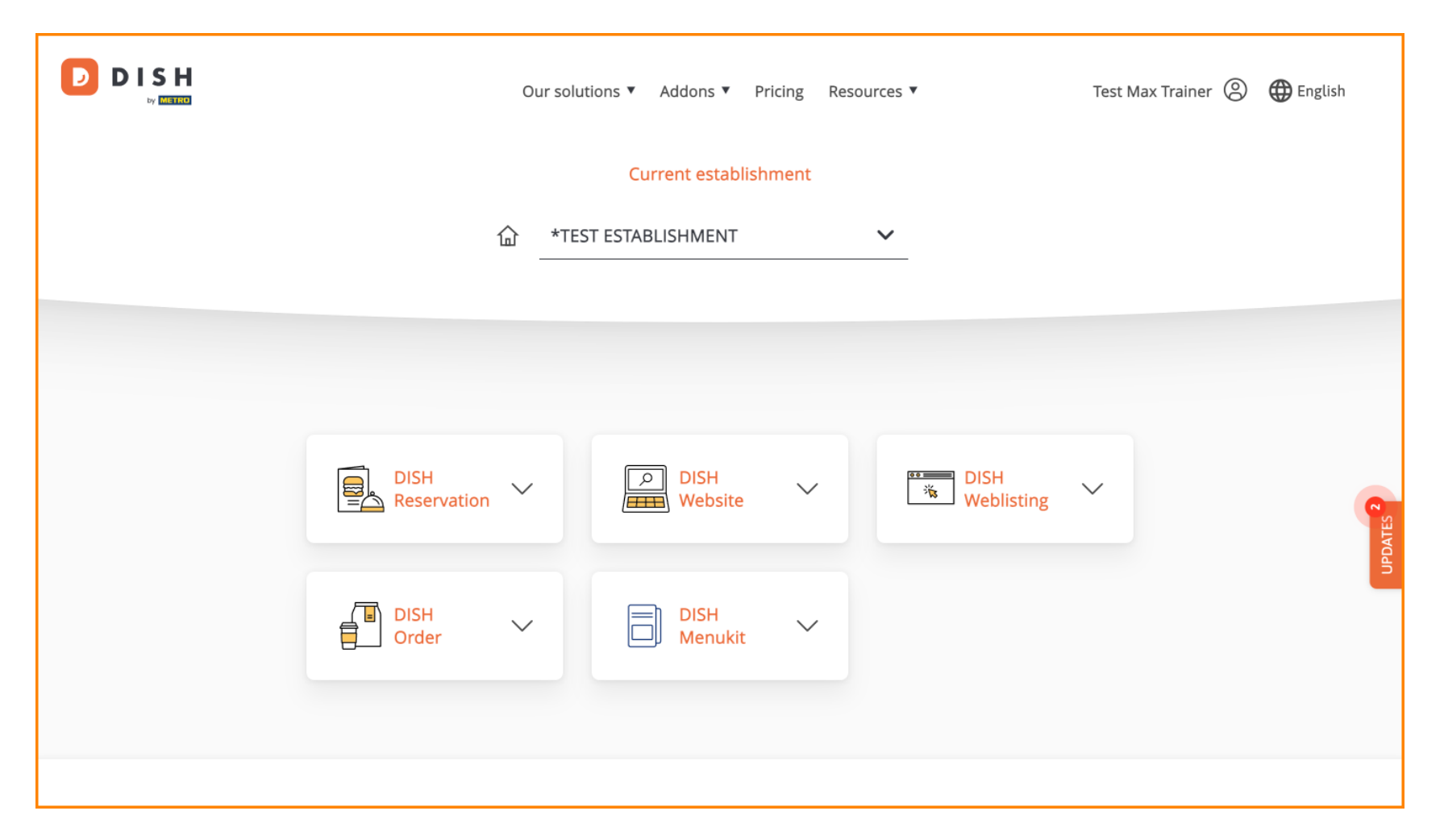

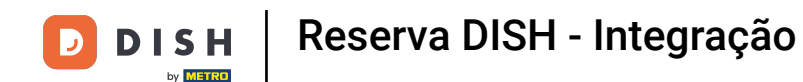

Depois de escolher seu pacote DISH, suas ferramentas aparecerão no seu painel. Clique em DISH Reservation para abrir as opções.

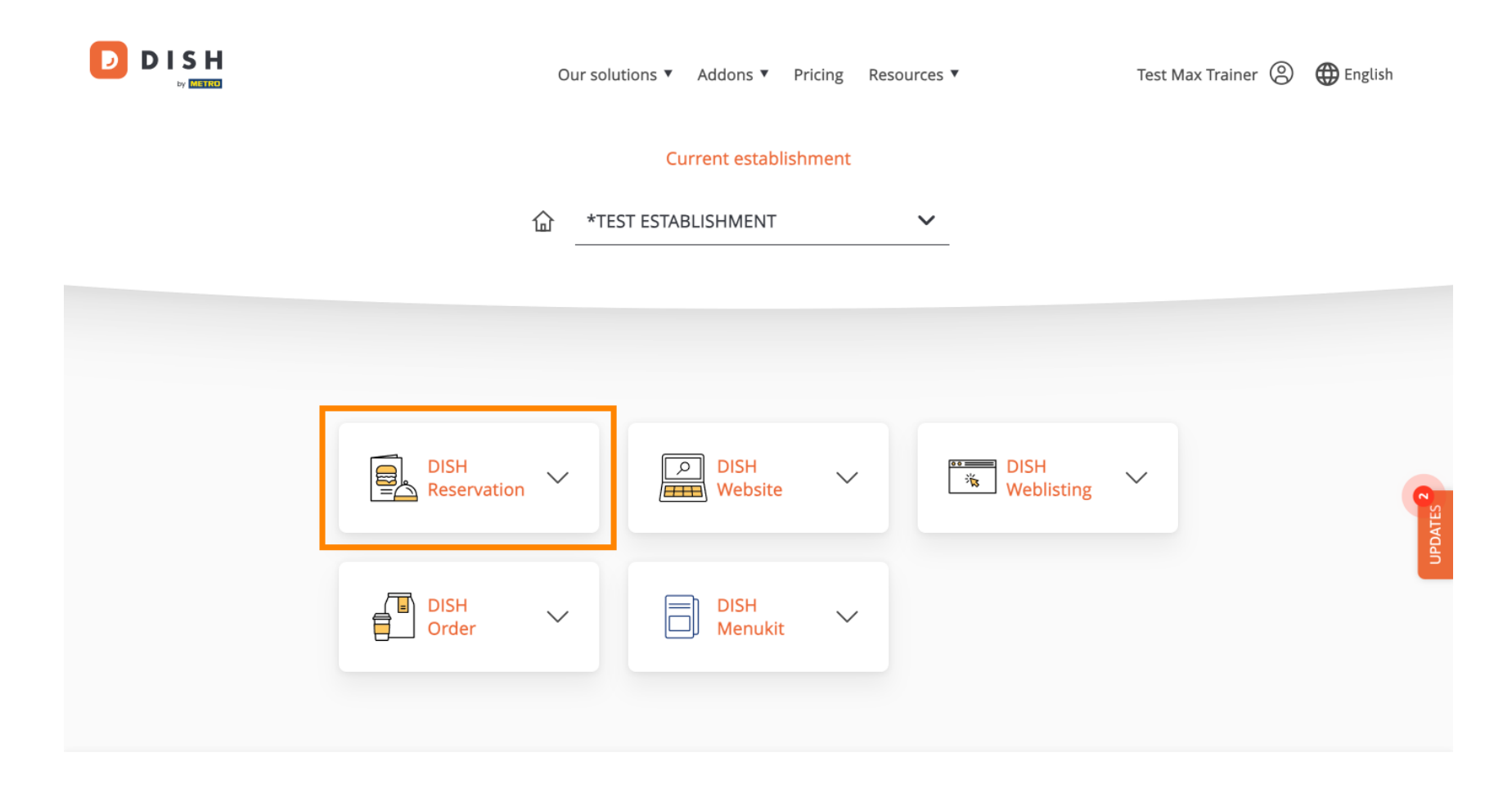

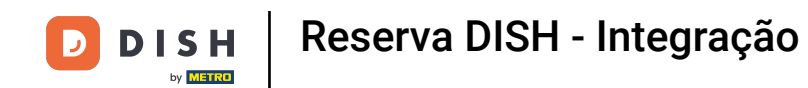

Em seguida, selecione Abrir ferramenta para iniciar a configuração da reserva do DISH.

|                  | C     | Our solutions 🔻 Addons 🔻 | Pricing Res | sources 🔻          | Test Max Trainer 🔘 | 🌐 English |
|------------------|-------|--------------------------|-------------|--------------------|--------------------|-----------|
|                  |       | Current establi          | shment      |                    |                    |           |
|                  | 습     | *TEST ESTABLISHMENT      |             | ~                  |                    |           |
|                  |       |                          |             |                    |                    |           |
|                  |       |                          |             |                    |                    |           |
| DISH<br>Reservat | ion ^ | ∧ DISH<br>₩ Website      | $\sim$      | DISH<br>Weblisting | ~                  | TES 2     |
| Open Tool        |       |                          |             |                    |                    | UPDA      |
| Settings         |       | Menukit                  | ~           |                    |                    |           |
|                  |       |                          |             |                    |                    |           |

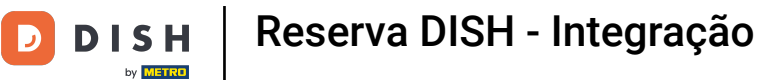

#### Como você comprou as ferramentas recentemente, todas elas precisam ser configuradas.

| DISH RESERVATION                                                                                             |                                   | 🐥 🌯 *Test Establishment - Düsseldorf        | å⊧ ~ ⊕           |
|----------------------------------------------------------------------------------------------------|-----------------------------------|---------------------------------------------|------------------|
|                                                                                                    | Reservation Capacity Gro<br>Hours | -(3)(4)(5<br>pup size Contact Integr        | )<br>ation       |
|                                                                                                    | Day(s)<br>Select days             | Time           : 00 am         : 00 am      | ×<br>+ 💼         |
|                                                                                                    | Would you like to add more days?  |                                             | Add              |
| First things first! Tell us when you would like to accept reservations.                                      |                                   | Contin                                      | nue              |
| Reservation hours can be the same as your opening hours, but they can also start later and / or end earlier. |                                   |                                             |                  |
|                                                                                                    |                                   |                                             |                  |
| Designed by DISH Digital Solutions GmbH. All rights reserved.                                                |                                   | FAQ   Terms of use   Imprint   Data privacy | Privacy Settings |

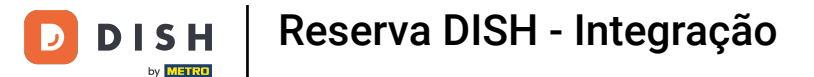

Primeiro, você precisa inserir suas horas de reserva. Use os campos correspondentes para selecionar os dias e inserir o horário para suas horas de reserva.

| <b>DISH</b> RESERVATION                                                                                      |                                    | 후 *Test Establishment - Düsseldorf 외            | •                |
|----------------------------------------------------------------------------------------------------|------------------------------------|-------------------------------------------------|------------------|
|                                                                                                    | 1<br>Reservation Capacity<br>Hours | Group size Contact Integration                  | n                |
|                                                                                                    | Day(s)<br>Select days              | Time                                            | ×                |
|                                                                                                    | Would you like to add more days?   | Add                                             | $\supset$        |
| First things first! Tell us when you would like to accept reservations.                                      |                                    | Continue                                        |                  |
| Reservation hours can be the same as your opening hours, but they can also start later and / or end earlier. |                                    |                                                 |                  |
|                                                                                                    |                                    |                                                 |                  |
| Designed by DISH Digital Solutions GmbH. All rights reserved.                                                |                                    | FAQ   Terms of use   Imprint   Data privacy   P | vrivacy Settings |

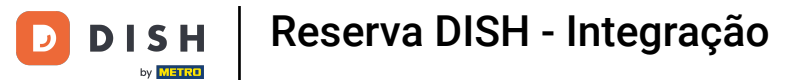

# Ao clicar em Adicionar , você pode adicionar horas de reserva adicionais.

| <b>DISH</b> RESERVATION                                                                                      |                                         | 🌲 *Test Establishment - Düsseldorf 🛛 📲 🗸 🕞                     |
|----------------------------------------------------------------------------------------------------|-----------------------------------------|----------------------------------------------------------------|
|                                                                                                    | 1<br>Reservation Capacity Grou<br>Hours | 3)(5)<br>up size Contact Integration                           |
|                                                                                                    | Day(s)<br>Mon, Tue, Wed, Thu, Fri 🔹     | Time     X       12:00     am       8:00     pm       +     m  |
|                                                                                                    | Would you like to add more days?        | Add                                                            |
| First things first! Tell us when you would like to accept reservations.                                      |                                         | Continue                                                       |
| Reservation hours can be the same as your opening hours, but they can also start later and / or end earlier. |                                         |                                                                |
|                                                                                                    |                                         |                                                                |
| Designed by DISH Digital Solutions GmbH. All rights reserved.                                                |                                         | FAQ   Terms of use   Imprint   Data privacy   Privacy Settings |

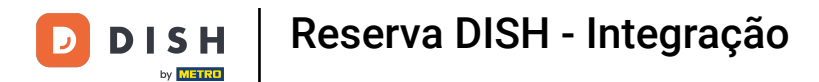

# Depois de inserir o horário da sua reserva, clique em Continuar .

| DISH RESERVATION                                                                                                    |                                     | 후 *Test Establishment - Düsseldorf 🏻 최본 🗸 🕞                    |
|----------------------------------------------------------------------------------------------------|-------------------------------------|----------------------------------------------------------------|
| Eirst things first! Tell us when you would like to                                                                      | Reservation Capacity Grou<br>Hours  | 3)(5)<br>up size Contact Integration                           |
|                                                                                                    | Day(s)<br>Mon, Tue, Wed, Thu, Fri 🔹 | Time     ×       12:00     am       8:00     pm       +     m  |
|                                                                                                    | Day(s)<br>Sat, Sun                  | Time     ×       4 : 00     pm - 11 : 00     pm     +     m    |
|                                                                                                    | Would you like to add more days?    | Add                                                            |
| accept reservations.<br>Reservation hours can be the same as your<br>opening hours, but they can also start later and / |                                     | Continue                                                       |
| or end earlier.                                                                                                    |                                     |                                                                |
| Designed by DISH Digital Solutions GmbH. All rights reserved.                                                           |                                     | FAQ   Terms of use   Imprint   Data privacy   Privacy Settings |

DISH

by METRO

D

Agora decida se você deseja usar um sistema de reserva baseado em assentos ou mesas, selecionando a opção correspondente.

| DISH RESERVATION                                                                                                    | 🐥 *Test Establishment - Düsseldorf 🛛 🏄 🗸 🕞                                                                                 |
|----------------------------------------------------------------------------------------------------|----------------------------------------------------------------------------------------------------|
|                                                                                                    | 1<br>Reservation Capacity Group size Contact Integration<br>Hours                                                          |
|                                                                                                    | <ul> <li>Please select whether you would like to use seat or table reservations.</li> <li>Seats</li> <li>Tables</li> </ul> |
|                                                                                                    | How many seats are available for reservation in your establishment?                                                        |
| You have the option to choose between seat-<br>based and tabled-based setup.                                                                                                    | 4                                                                                                    |
| If you choose to use seats-based setup,<br>reservations will be managed according to the<br>total number of seats available.                                                                                                    | Continue                                                                                                    |
| If you choose table-based setup, all reservations<br>will be assigned one or more tables<br>automatically. You will have the possibility to<br>modify the automatically assigned tables. Only<br>you can see the assigned tables. Your guests are<br>not shown tables during the reservation process. |                                                                                                    |
| Designed by DISH Digital Solutions GmbH. All rights reserved.                                                                                                    | FAQ   Terms of use   Imprint   Data privacy   Privacy Settings                                                             |

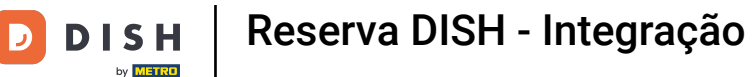

Se você selecionou um sistema de reserva baseado em assentos, defina a quantidade de assentos disponíveis inserindo o número no campo correspondente .

| <b>DISH</b> RESERVATION                                                                                                    | 🌲 *Test Establishment - Düsseldorf 🛛 📲 🗸 🕞                                                                                 |
|----------------------------------------------------------------------------------------------------|----------------------------------------------------------------------------------------------------|
|                                                                                                    | 1                                                                                                    |
|                                                                                                    | Reservation Capacity Group size Contact Integration<br>Hours                                                               |
|                                                                                                    | <ul> <li>Please select whether you would like to use seat or table reservations.</li> <li>Seats</li> <li>Tables</li> </ul> |
|                                                                                                    | How many seats are available for reservation in your establishment?                                                        |
| You have the option to choose between seat-<br>based and tabled-based setup.                                                                                                    | Please note that a minimum of 4 seats must be made available.                                                              |
| If you choose to use seats-based setup,<br>reservations will be managed according to the<br>total number of seats available.                                                                                                    | Continue                                                                                                    |
| If you choose table-based setup, all reservations<br>will be assigned one or more tables<br>automatically. You will have the possibility to<br>modify the automatically assigned tables. Only<br>you can see the assigned tables. Your guests are<br>not shown tables during the reservation process. |                                                                                                    |
| Designed by DISH Digital Solutions GmbH. All rights reserved.                                                                                                    | FAQ   Terms of use   Imprint   Data privacy   Privacy Settings                                                             |

D

Se você escolher um sistema de reserva baseado em mesas, você precisa definir as áreas do seu estabelecimento. Para fazer isso, insira o nome da área no campo de texto de perspectiva.

| DISH RESERVATION                                                                                                    | 🌲 *Test Establishment - Düsseldorf 🛛 🏄 💆 🔶                                                                                                    |
|----------------------------------------------------------------------------------------------------|----------------------------------------------------------------------------------------------------|
|                                                                                                    | 1     3     5       Reservation<br>Hours     Capacity     Group size     Contact     Integration                                                                    |
|                                                                                                    | Please select whether you would like to use seat or table reservations.  O Seats  Tables                                                                            |
|                                                                                                    | Stop I: Define area/c)                                                                                                    |
| You have the option to choose between seat-<br>based and tabled-based setup.<br>If you choose to use seats-based setup,<br>reservations will be managed according to the<br>total number of seats available.<br>If you choose table-based setup, all reservations<br>will be assigned one or more tables<br>automatically. You will have the possibility to<br>modify the automatically assigned tables. Only<br>you can see the assigned tables. Your guests are<br>not shown tables during the reservation process. | If your establishment has multiple areas or rooms, you may want to define an area before you start assigning tables to it. e.g.: Indoor, Outdoor, Bar, Lounge, etc. |
|                                                                                                    | Area Name Active                                                                                                    |
|                                                                                                    | Area Name                                                                                                    |
|                                                                                                    | Would you like to add more areas?                                                                                                    |
|                                                                                                    | Step 2: Define Table(s) - Total Seats: 0                                                                                                    |
|                                                                                                    | Table Name     Seats     Area Name     Image: Constraint of the seats                                                                                               |

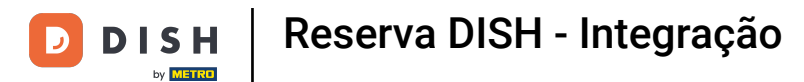

### Para adicionar áreas adicionais, basta clicar em Adicionar .

| DISH RESERVATION                                                                                                    | ♣ <sup>●</sup> *Test Establishment - Düsseldorf   쇠볼 ∨ ↔                                                                     |
|----------------------------------------------------------------------------------------------------|----------------------------------------------------------------------------------------------------|
|                                                                                                    | 1<br>Reservation Capacity Group size Contact Integration<br>Hours                                                            |
|                                                                                                    | Please select whether you would like to use seat or table reservations.  O Seats  Tables                                     |
| You have the option to choose between seat-                                                                                                    | Step 1: Define area(s)<br>If your establishment has multiple areas or rooms, you may want to define an area before you start |
| lf you choose to use seats-based setup,<br>reservations will be managed according to the<br>total number of seats available.                                                                                                    | Area Name Active                                                                                                    |
| If you choose table-based setup, all reservations<br>will be assigned one or more tables<br>automatically. You will have the possibility to<br>modify the automatically assigned tables. Only<br>you can see the assigned tables. Your guests are<br>not shown tables during the reservation process | Would you like to add more areas?                                                                                            |
| net shown tubios during the reservation process.                                                                                                    | Step 2: Define Table(s) - Total Seats: 0       Table Name       Seats       Area Name                                        |

D

Em seguida, role para baixo e comece a definir suas mesas. Insira o nome, número de assentos e atribua uma área a cada uma de suas mesas. Use os campos correspondentes para fazer isso.

| DISH RESERVATION                                                                                                    | 🜲 *Test Establishment - Düsseldorf 🏻 🎽 🗸 🚱                                                                                                    |
|----------------------------------------------------------------------------------------------------|----------------------------------------------------------------------------------------------------|
|                                                                                                    | <ul> <li>Seats</li> <li>Tables</li> </ul>                                                                                                    |
|                                                                                                    | Step 1: Define area(s)         If your establishment has multiple areas or rooms, you may want to define an area before you start assigning tables to it. e.g.: Indoor, Outdoor, Bar, Lounge, etc.         Area Name       Active                                                                                                    |
|                                                                                                    | Restaurant     Image: Constraint of the second second |
| You have the option to choose between seat-<br>based and tabled-based setup.<br>If you choose to use seats-based setup,                                                                                                    | Step 2: Define Table(s) - Total Seats: 0       Table Name       Seats       Area Name                                                                                                    |
| reservations will be managed according to the<br>total number of seats available.<br>If you choose table-based setup, all reservations<br>will be assigned one or more tables<br>automatically. You will have the possibility to<br>modify the automatically assigned tables. Only<br>you can see the assigned tables. Your guests are<br>not shown tables during the reservation process | Would you like to add more tables? Add                                                                                                    |
| Designed by DISH Digital Solutions GmbH. All rights reserved.                                                                                                    | FAQ   Terms of use   Imprint   Data privacy   Privacy Settings                                                                                                    |

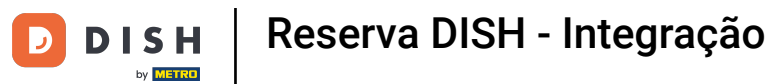

# Para adicionar mais tabelas, clique em Adicionar .

| DISH RESERVATION                                                                                                    | ♣° *Test Establishment - Düsseldorf 🛛 🏄 ➤ 🕞                                                        |
|----------------------------------------------------------------------------------------------------|----------------------------------------------------------------------------------------------------|
|                                                                                                    | O Seats                                                                                            |
|                                                                                                    | Tables                                                                                             |
|                                                                                                    |                                                                                                    |
|                                                                                                    |                                                                                                    |
|                                                                                                    | Step 1: Define area(s)                                                                             |
|                                                                                                    | If your establishment has multiple areas or rooms, you may want to define an area before you start |
|                                                                                                    | assigning tables to it. e.g.: Indoor, Outdoor, Bar, Lounge, etc.                                   |
|                                                                                                    | Area Name Active                                                                                   |
|                                                                                                    | Restaurant 📹 💼                                                                                     |
|                                                                                                    |                                                                                                    |
|                                                                                                    | Would you like to add more areas? Add                                                              |
|                                                                                                    |                                                                                                    |
| You have the option to choose between seat-                                                                                              | Step 2: Define Table(s) - Total Seats: 2                                                           |
| based and tabled-based setup.                                                                                                    | TI 2 Restaurant • ()                                                                               |
| reservations will be managed according to the                                                                                            |                                                                                                    |
|                                                                                                    | Would you like to add more tables? Add                                                             |
| will be assigned one or more tables<br>automatically. You will have the possibility to<br>modify the automatically assigned tables. Only |                                                                                                    |
|                                                                                                    | Continue                                                                                           |
| not shown tables during the reservation process.                                                                                         |                                                                                                    |
|                                                                                                    |                                                                                                    |
| Designed by DISH Digital Solutions GmbH. All rights reserved.                                                                            | FAQ   Terms of use   Imprint   Data privacy   Privacy Settings                                     |

### Após terminar de inserir a capacidade do seu estabelecimento, clique em Continuar .

| DISH RESERVATION                                                                                                    | 🜲 *Test Establishment - Düsseldorf 🛛 🎽 😽 🔶                                                                                                    |
|----------------------------------------------------------------------------------------------------|----------------------------------------------------------------------------------------------------|
|                                                                                                    | Step 1: Define area(s)   If your establishment has multiple areas or rooms, you may want to define an area before you start assigning tables to it. e.g.: Indoor, Outdoor, Bar, Lounge, etc.   Area Name   Active     Restaurant   Would you like to add more areas?     Add   Step 2: Define Table(s) - Total Seats: 14 |
| You have the option to choose between seat-<br>based and tabled-based setup.<br>If you choose to use seats-based setup,<br>reservations will be managed according to the<br>total number of seats available.<br>If you choose table-based setup, all reservations<br>will be assigned one or more tables<br>automatically. You will have the possibility to<br>modify the automatically assigned tables. Only<br>you can see the assigned tables. Your guests are<br>not shown tables during the reservation process. | II 2   Restaurant   IZ   4   Restaurant   II   B   Restaurant   III   B   Restaurant   III   III   III   III   III   IIII   IIII   IIIIIIIIIIIIIIIIIIIIIIIIIIIIIIIIIIII                                                                                                    |
| Designed by DISH Digital Solutions GmbH. All rights reserved.                                                                                                    | FAQ   Terms of use   Imprint   Data privacy   Privacy Settings                                                                                                    |

0

D

Agora insira o tamanho máximo do grupo para reservas que você deseja receber por meio do widget de reservas no campo correspondente .

| DISH RESERVATION                                                                                                    | 후 *Test Establishment - Düsseldorf 🏻 🎽 🗸 🕞                                                                                       |
|----------------------------------------------------------------------------------------------------|----------------------------------------------------------------------------------------------------|
|                                                                                                    | 1<br>Reservation Capacity Group size Contact Integration<br>Hours                                                                |
|                                                                                                    | What is the maximum group size for reservations via the reservation widget? Please enter a value equal to or greater than 4.  12 |
|                                                                                                    | Up to what group size would you like reservations to be automatically confirmed?                                                 |
|                                                                                                    | If you wish to manually confirm all reservations, set this to 0.                                                                 |
| Group Size settings help optimise the<br>functionality of DISH Reservation. You can<br>decide what group sizes you wish to receive for |                                                                                                    |
| reservations and can also automatically confirm these reservations.                                                                    | Continue                                                                                                    |
|                                                                                                    |                                                                                                    |
| Designed by DISH Digital Solutions GmbH. All rights reserved.                                                                          | FAQ   Terms of use   Imprint   Data privacy   Privacy Settings                                                                   |

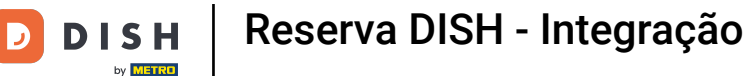

E então insira o tamanho do grupo para reservas que devem ser confirmadas automaticamente. Use o campo correspondente para inserir o tamanho do grupo.

| DISH RESERVATION                                                                                                    | 🌲 *Test Establishment - Düsseldorf 🛛 🐴 🗸 🕞                                                                                                    |
|----------------------------------------------------------------------------------------------------|----------------------------------------------------------------------------------------------------|
|                                                                                                    | 1)                                                                                                    |
| Group Size settings help optimise the functionality of DISH Reservation. You can                                          | What is the maximum group size for reservations via the reservation widget?<br>Please enter a value equal to or greater than 4.                      |
|                                                                                                    | Up to what group size would you like reservations to be automatically confirmed?<br>If you wish to manually confirm all reservations, set this to 0. |
| decide what group sizes you wish to receive for<br>reservations and can also automatically confirm<br>these reservations. | Continue                                                                                                    |
| Designed by DISH Digital Solutions GmbH. All rights reserved.                                                             | FAQ   Terms of use   Imprint   Data privacy   Privacy Settings                                                                                       |

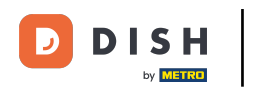

Depois de terminar de configurar os tamanhos de grupo relevantes, clique em Continuar para prosseguir.

| DISH RESERVATION                                                                                                    | 🌲 • *Test Establishment - Düsseldorf 🛛 📲 🗸 🕞                                                                                                    |
|----------------------------------------------------------------------------------------------------|----------------------------------------------------------------------------------------------------|
|                                                                                                    | 1)                                                                                                    |
| Group Size settings help optimise the functionality of DISH Reservation. You can                                          | What is the maximum group size for reservations via the reservation widget?<br>Please enter a value equal to or greater than 4.                      |
|                                                                                                    | Up to what group size would you like reservations to be automatically confirmed?<br>If you wish to manually confirm all reservations, set this to 0. |
| decide what group sizes you wish to receive for<br>reservations and can also automatically confirm<br>these reservations. | Continue                                                                                                    |
| Designed by DISH Digital Solutions GmbH. All rights reserved.                                                             | FAQ   Terms of use   Imprint   Data privacy   Privacy Settings                                                                                       |

DISH

by METRO

D

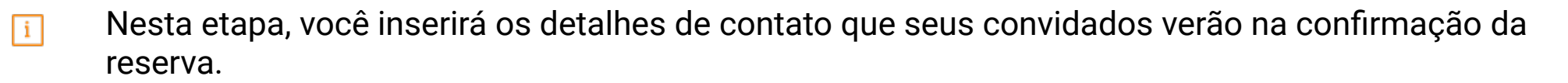

| <b>D I S H</b> RESERVATION                                                                                                    |                                                           |                                                    | <b>≜</b> ● *Te                  | st Establishment - [ | Düsseldorf   刔볼 ~    |          |
|----------------------------------------------------------------------------------------------------|-----------------------------------------------------------|----------------------------------------------------|---------------------------------|----------------------|----------------------|----------|
|                                                                                                    | 1<br>Reservation<br>Hours                                 | Capacity                                           | Group size                      | Contact              | Integration          |          |
|                                                                                                    | <b>Tell us how your g</b><br>This information is<br>Email | guests can contact your guests can contact your gu | ou.<br>Jests in the reservation | n confirmation ema   | iil / SMS.           |          |
|                                                                                                    | Phone*<br>Website                                         | (+49)  Enter                                       | phone number here<br>here       |                      |                      |          |
| We send you notifications to update you about<br>reservations. Also, we share your contact<br>information with guests in case they wish to<br>contact you. | <b>Tell us how we sh</b><br>This information is           | ould notify you abou                               | it reservations.<br>Ir guests.  |                      |                      |          |
|                                                                                                    | Email                                                     | Enter email address                                | s here                          |                      | Continue             |          |
| Designed by DISH Digital Solutions GmbH. All rights reserved.                                                                                              |                                                           |                                                    | FAO                             | Terms of use         | Data privacy Privacy | Settings |

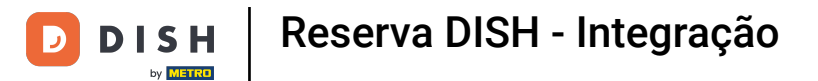

# Para isso, insira as informações necessárias nos campos correspondentes .

| <b>DISH</b> RESERVATION                                                                                                    |                                                                         |                                                                                                    | <b>≜</b> ● *Te                                           | est Establishment - D  | üsseldorf 🛛 齢 🗸 🕞                       |     |
|----------------------------------------------------------------------------------------------------|-------------------------------------------------------------------------|----------------------------------------------------------------------------------------------------|----------------------------------------------------------|------------------------|-----------------------------------------|-----|
|                                                                                                    | 1<br>Reservation<br>Hours                                               | Capacity                                                                                                    | Group size                                               | Contact                | Integration                             |     |
|                                                                                                    | Tell us how your g<br>This information is<br>Email<br>Phone*<br>Website | uests can contact you<br>shared with vour que<br>Enter email address h<br>(+49) ▼ Enter ph<br>Enter website URL he | J.<br>sts in the reservation<br>here<br>hone number here | n confirmation emai    | I/SMS.                                  |     |
| We send you notifications to update you about<br>reservations. Also, we share your contact<br>information with guests in case they wish to<br>contact you. | Tell us how we sho<br>This information is<br>Email                      | ould notify you about<br>not shared with your<br>Enter email address h                                             | reservations.<br>guests.<br>here                         |                        |                                         |     |
| Designed by DISH Digital Solutions GmbH. All rights reserved.                                                                                              |                                                                         |                                                                                                    | FAQ                                                      | Terms of use   Imprint | Continue Data privacy   Privacy Setting | ngs |

Em seguida, insira o endereço de e-mail que você deseja receber notificações ao receber reservas no campo de texto correspondente .

| DISH RESERVATION                                                                                                    |                                                                                                    |                                                                                                    | <b>≜</b> ● *Te               | st Establishment - D | vüsseldorf 🛛 🚽 岸 🗸     |          |
|----------------------------------------------------------------------------------------------------|----------------------------------------------------------------------------------------------------|----------------------------------------------------------------------------------------------------|------------------------------|----------------------|------------------------|----------|
|                                                                                                    | (1)<br>Reservation<br>Hours<br>Tell us how your g<br>This information is<br>Email<br>Phone*<br>Website | Capacity<br>Uests can contact your<br>shared with your gut<br>training@dish.digita<br>(+49) • 123456<br>https://www.dish.co | Group size                   | Contact              | Integration            |          |
| We send you notifications to update you about<br>reservations. Also, we share your contact<br>information with guests in case they wish to<br>contact you. | <b>Tell us how we sho</b><br><i>This information is</i><br>Email                                       | ould notify you abou<br>not shared with you<br>Enter email address                                                          | t reservations.<br>r quests. |                      | Continue               |          |
| Designed by DISH Digital Solutions GmbH. All rights reserved.                                                                                              |                                                                                                    |                                                                                                    | FAQ                          | Terms of use Imprint | Data privacy Privacy S | Settings |

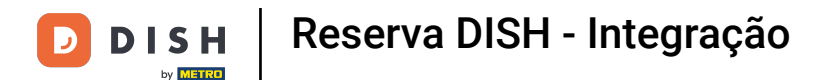

Depois de inserir seus dados de contato, clique em Continuar para prosseguir com a última etapa.

| <b>DISH</b> RESERVATION                                                                                                    |                                                                                       |                                                                                                    | <b>≜</b> ● *Tes                               | st Establishment - D | üsseldorf 취후 🗸          |         |
|----------------------------------------------------------------------------------------------------|---------------------------------------------------------------------------------------|----------------------------------------------------------------------------------------------------|-----------------------------------------------|----------------------|-------------------------|---------|
|                                                                                                    | 1<br>Reservation<br>Hours                                                             | Capacity                                                                                                    | Group size                                    | Contact              | Integration             |         |
|                                                                                                    | <b>Tell us how your g</b><br><i>This information is</i><br>Email<br>Phone*<br>Website | uests can contact yo<br>shared with your gue<br>training@dish.digita<br>(+49) 	 1234567<br>https://www.dish.co | pu.<br>ests in the reservation<br>Il<br>78900 | confirmation emai    | 1/SMS.                  |         |
| We send you notifications to update you about<br>reservations. Also, we share your contact<br>information with guests in case they wish to<br>contact you. | Tell us how we sho<br>This information is<br>Email                                    | ould notify you about<br>not shared with your<br>training@dish.digita                                          | t reservations.<br>r guests.                  |                      | Continue                |         |
| Designed by DISH Digital Solutions GmbH. All rights reserved.                                                                                              |                                                                                       |                                                                                                    | FAQ                                           | Terms of use Imprint | Data privacy Privacy Se | ettings |

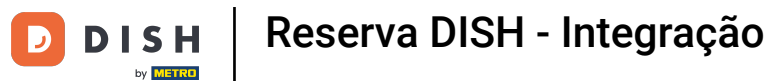

### Agora você pode escolher onde integrar seu widget de reserva.

| DISH RESERVATION                                                                                                    | 🌲 *Test Establishment - Düsseldorf 🛛 🎽 😽 🕞                                                                                                    |
|----------------------------------------------------------------------------------------------------|----------------------------------------------------------------------------------------------------|
|                                                                                                    | 1       2       3       4       5         Reservation Hours       Capacity       Croup size       Contact       Integration         Would you like to integrate the reservation widget into your website?       Activate in DISH Website       DISH Website is your website provided by DISH Digital Solutions.         Add to other website       Not now |
| DISH Reservation is almost ready to use!<br>One last step and you will be good to go. For<br>your guests to make reservations, they should be<br>able to find your reservation widget. The most<br>effective place to display your online reservation<br>tool is your website! Later, you can also add the<br>reservation option to your Facebook page. |                                                                                                    |
| Designed by DISH Digital Solutions GmbH. All rights reserved.                                                                                                    | FAQ   Terms of use   Imprint   Data privacy   Privacy Settings                                                                                                    |

DISH

Selecione Ativar no site da DISH se quiser que o widget seja integrado diretamente ao seu site fornecido pela DISH.

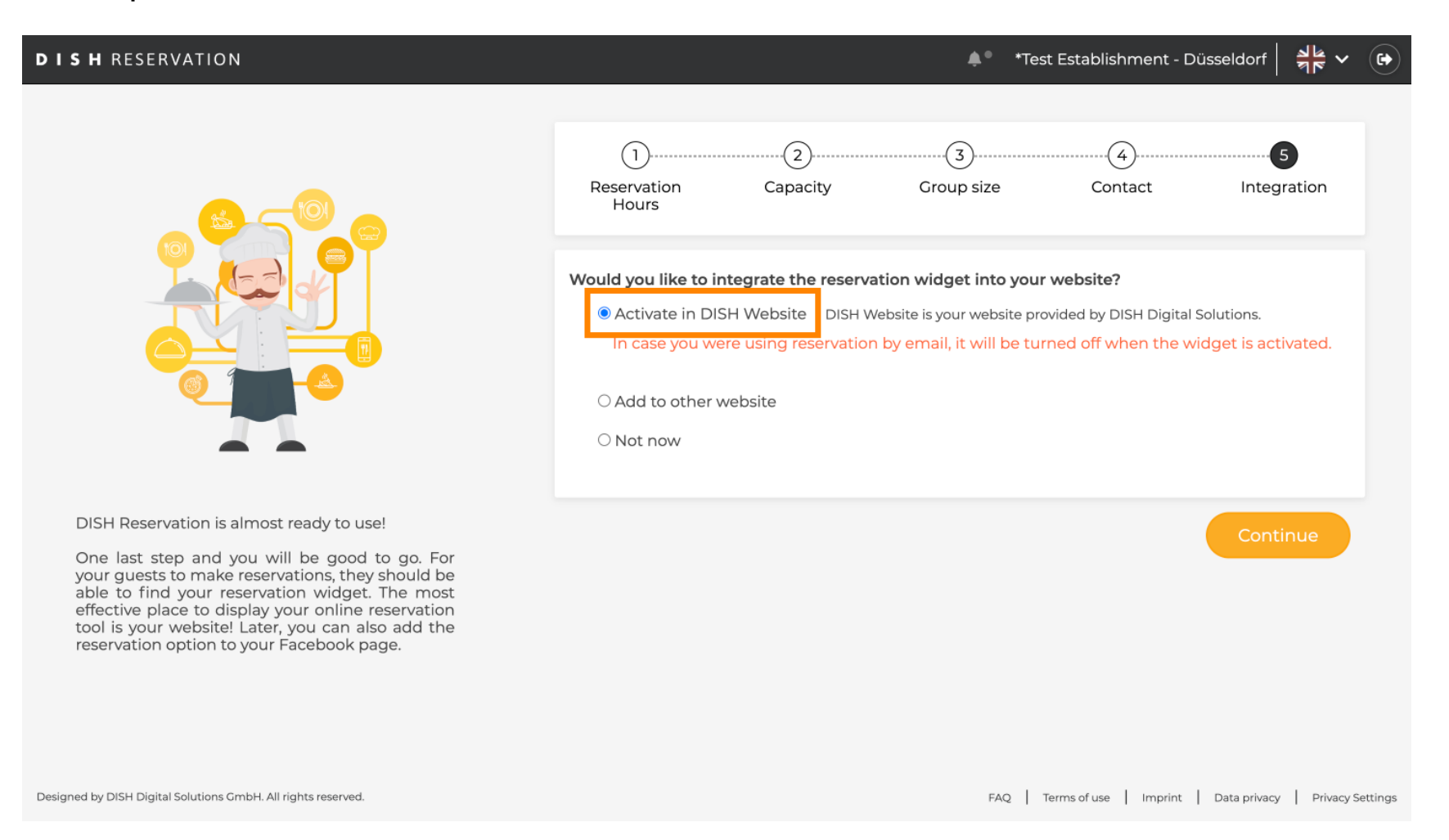

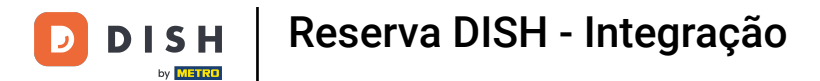

### Para adicionar o widget a outro site, selecione a opção correspondente .

| DISH RESERVATION                                                                                                    | 🌲 *Test Establishment - Düsseldorf 🛛 📲 🗸 🕞                                                                                                    |
|----------------------------------------------------------------------------------------------------|----------------------------------------------------------------------------------------------------|
|                                                                                                    | 1                                                                                                    |
|                                                                                                    | Would you like to integrate the reservation widget into your website?         Activate in DISH Website         DISH Website         O Activate in DISH website         DISH website         DISH website         DISH website         DISH website         DISH website         DISH website         DISH website         DISH website         DISH website         Enter your developer / social media manager's email below and we will send the instructions.         O Not now |
| DISH Reservation is almost ready to use!                                                                                                    |                                                                                                    |
| One last step and you will be good to go. For<br>your guests to make reservations, they should be<br>able to find your reservation widget. The most<br>effective place to display your online reservation<br>tool is your website! Later, you can also add the<br>reservation option to your Facebook page. | Continue                                                                                                    |
| Designed by DISH Digital Solutions GmbH. All rights reserved.                                                                                                    | FAQ   Terms of use   Imprint   Data privacy   Privacy Settings                                                                                                    |

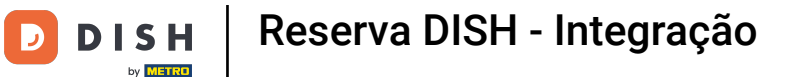

• Você pode então inserir o endereço de e-mail da pessoa responsável pelo seu site no campo de texto correspondente . A instrução será então enviada para essa pessoa.

| DISH RESERVATION                                                                                                    | 🌲 *Test Establishment - Düsseldorf 🛛 🎽 🔽 🕞                                                                                                    |
|----------------------------------------------------------------------------------------------------|----------------------------------------------------------------------------------------------------|
|                                                                                                    | 1)                                                                                                    |
|                                                                                                    | Would you like to integrate the reservation widget into your website? <ul> <li>Activate in DISH Website</li> <li>DISH Website is your website provided by DISH Digital Solutions.</li> </ul> <li>Add to other website <ul> <li>Enter your developer / social media manager's email below and we will send the instructions.</li> </ul> </li> <li>Not now</li> |
| DISH Reservation is almost ready to use!                                                                                                    |                                                                                                    |
| One last step and you will be good to go. For<br>your guests to make reservations, they should be<br>able to find your reservation widget. The most<br>effective place to display your online reservation<br>tool is your website! Later, you can also add the<br>reservation option to your Facebook page. | Continue                                                                                                    |
| Designed by DISH Digital Solutions GmbH. All rights reserved.                                                                                                    | FAQ   Terms of use   Imprint   Data privacy   Privacy Settings                                                                                                    |

### Se você ainda não tem certeza de onde usar seu widget de reserva, basta selecionar Agora não .

| <b>DISH</b> RESERVATION                                                                                                    | 🌲 *Test Establishment - Düsseldorf 🛛 🏄 🗸 🕞                                                                                                    |
|----------------------------------------------------------------------------------------------------|----------------------------------------------------------------------------------------------------|
|                                                                                                    | 1       2       3       4       5         Reservation<br>Hours       Capacity       Group size       Contact       Integration         Would you like to integrate the reservation widget into your website?       Activate in DISH Website       DISH Website is your website provided by DISH Digital Solutions. |
| DISH Perservation is almost ready to use!                                                                                                    | Not now     Please be aware that you may not receive any reservations if you don't integrate the     reservation widget on any website.                                                                                                    |
| One last step and you will be good to go. For<br>your guests to make reservations, they should be<br>able to find your reservation widget. The most<br>effective place to display your online reservation<br>tool is your website! Later, you can also add the<br>reservation option to your Facebook page. | Continue                                                                                                    |
| Designed by DISH Digital Solutions GmbH. All rights reserved.                                                                                                    | FAQ   Terms of use   Imprint   Data privacy   Privacy Settings                                                                                                    |

### Em seguida, clique em Continuar para aplicar sua seleção e finalizar o processo de integração.

| DISH RESERVATION                                                                     | 🌲 🌯 *Test Establishment - Düsseldorf 🛛 🏄 🗸 🕞                                                                                                    |
|--------------------------------------------------------------------------------------|----------------------------------------------------------------------------------------------------|
| DISH Reservation is almost ready to use!<br>Dish Reservation is almost ready to use! | <ul> <li>Image: Integrate the reservation widget into your website?</li> <li>Activate in DISH Website DISH Website is your website provided by DISH Digital Solutions.</li> <li>Add to other website</li> <li>Not now</li> <li>Please be aware that you may not receive any reservations if you don't integrate the reservation widget on any website.</li> </ul> |
| Designed by DISH Digital Solutions GmbH. All rights reserved.                        | FAQ   Terms of use   Imprint   Data privacy   Privacy Settings                                                                                                    |

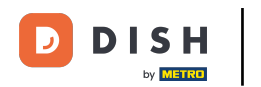

Agora o DISH Reservation está pronto para ser usado e você pode continuar para o painel dele clicando em Painel.

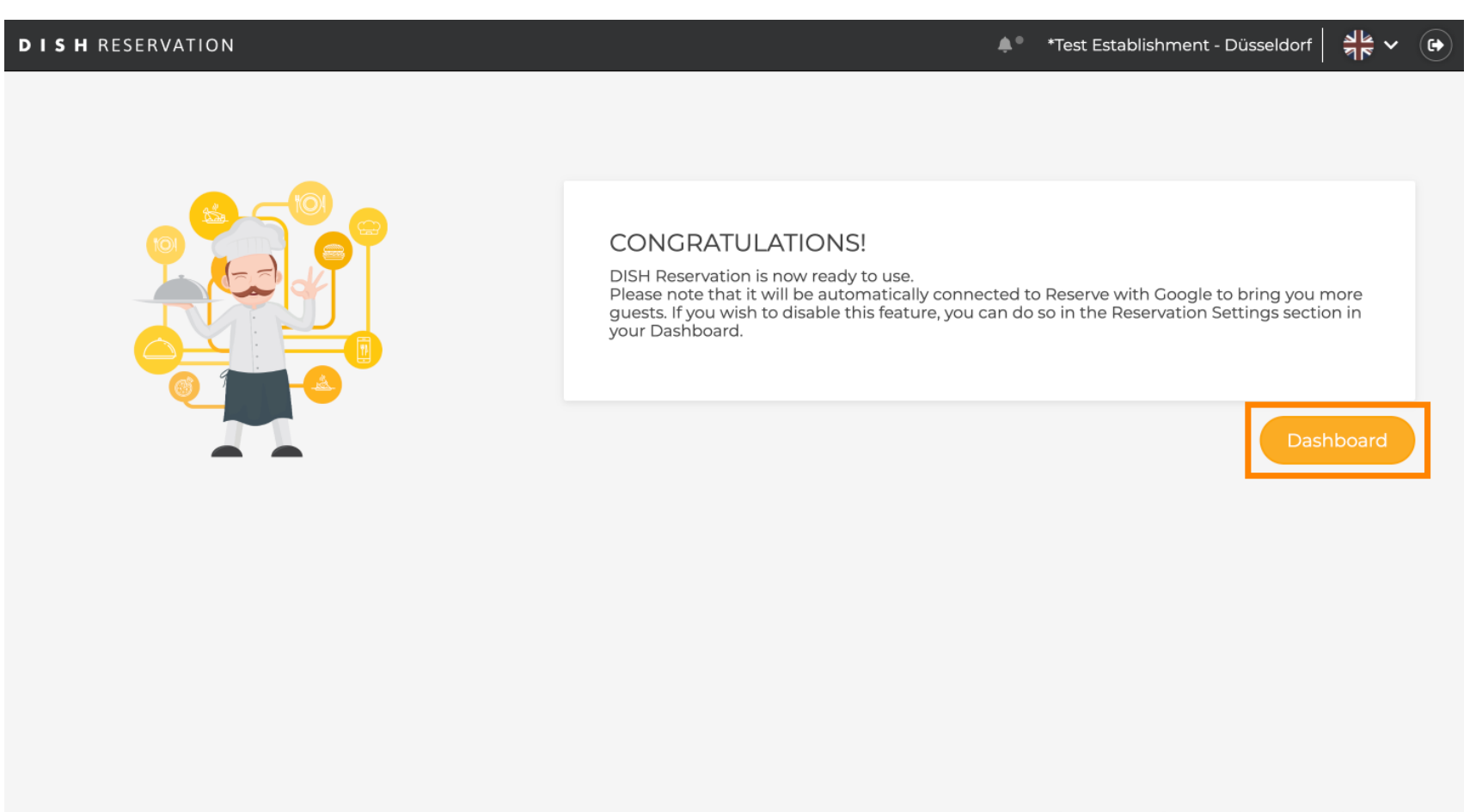

Designed by DISH Digital Solutions GmbH. All rights reserved.

FAQ Terms of use Imprint Data privacy Privacy Settings

# Pronto. Você concluiu o tutorial e configurou com sucesso a Reserva DISH.

| <b>DISH</b> RESERVATION                                |                                                                   |                                                         | *Test Establishmen           | t⊙   ∰ ∽ ເ€                     |
|--------------------------------------------------------|-------------------------------------------------------------------|---------------------------------------------------------|------------------------------|---------------------------------|
| Reservations                                           | Have a walk-in customer? Received a reservation reservation book! | request over phone / email? Don't forget to add it to y | your WALK-IN AD              | D RESERVATION                   |
| 🍴 Menu                                                 |                                                                   |                                                         |                              |                                 |
| 📇 Guests                                               | ()                                                                | Tue, 24 Oct - Tue, 24 Oct                               |                              |                                 |
| Feedback                                               | You have no limits configured for the selected da                 | te.                                                     |                              | Add a new limit                 |
| 🗠 Reports                                              |                                                                   |                                                         |                              |                                 |
| 💠 Settings 👻                                           | All     Completed                                                 | ○ Upcoming ○ Cancelled                                  | Ü0 🚢0                        | <b>H</b> 0/3                    |
| ${\cal O}$ Integrations                                |                                                                   |                                                         |                              |                                 |
|                                                        |                                                                   | No reservations available                               |                              |                                 |
|                                                        | Print                                                             |                                                         |                              | 2                               |
| Too many guests in house?<br>Pause online reservations | Designed by DISH Digital Solutions GmbH. All rights reserved.     |                                                         | FAQ   Terms of use   Imprint | Data privacy   Privacy Settings |

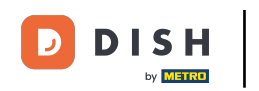

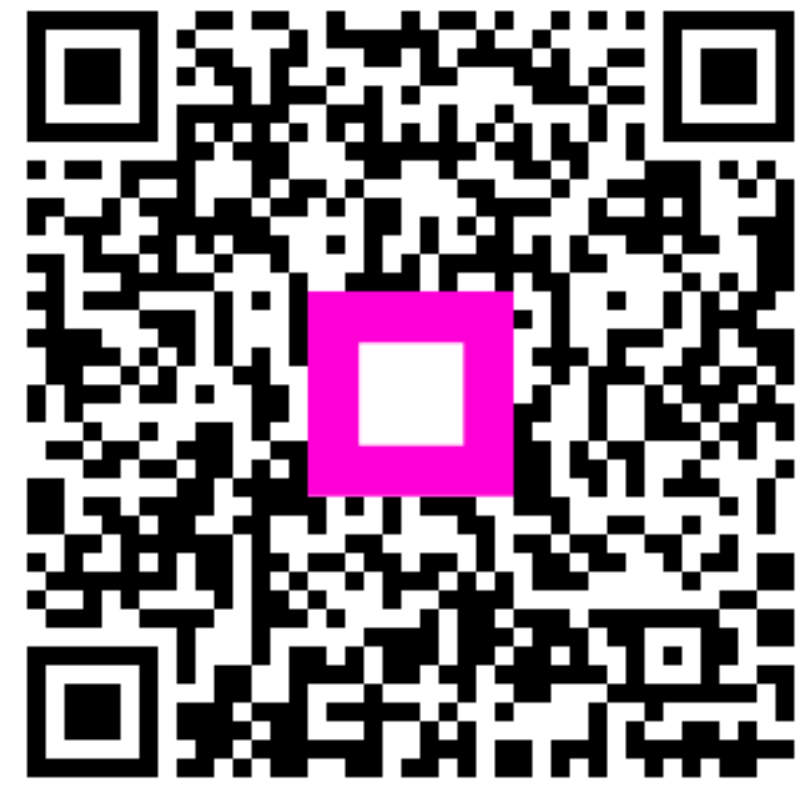

Digitalize para ir para o player interativo